# PPDB SMA/SMK PROVINSI BALI TAHUN PELAJARAN 2020/2021

Pelaksanaan PPDB Jenjang SMA/SMK Provinsi Bali Tahun Pelajaran 2020/2021 dilaksanakan dengan sistem online yang sama pada tahun pelajaran sebelumnya.Peserta didik dapat mendapatkan informasi dan mendaftarkan diri secara mandiri pada situs resmi PPDB Provinsi Bali yakni <u>https://bali.siap-ppdb.com/</u>. Adapun mengenai jadwal dan alur pendaftaran dapat kami uraikan sebagi berikut :

# Waktu pendaftaran, seleksi dan pengumuman dilaksanakan dalam 3 (tiga) tahap :

#### a. Tahap I

- 1) SMA : Jalur Afirmasi, Jalur Sekolah dengan Perjanjian, Jalur Anak Inklusi, Jalur Perpindahan Tugas Orang Tua, dan Jalur Sertifikat Prestasi
  - Pendaftaran : Tgl. 15 s.d. 17 Juni 2020 (dibuka Pkl. 08.00 Tgl. 15 Juni 2020 dan ditutup Pkl. 12.00 tgl. 17 Juni 2020)
  - Verifikasi : Tgl. 15 s.d. 18 Juni 2020
    (dimulai Pkl. 08.00 Tgl. 15 Juni 2020 sampai dengan Pkl. 16.00 tgl. 18 Juni 2020)
  - Perankingan : 19 Juni2020
  - Pengumuman : 20 Juni 2020
  - 2) SMK : Jalur Afirmasi, Jalur Sekolah dengan Perjanjian dan Jalur Anak Inklusi, dan Jalur Sertifikat Prestasi
    - Pendaftaran : Tgl. 15 s.d. 17 Juni 2020 (dibuka Pkl. 08.00 Tgl. 15 Juni 2020 dan ditutup Pkl. 12.00 tgl. 17 Juni 2020)
    - Verifikasi : Tgl. 15 s.d. 18 Juni2020 (dimulai Pkl. 08.00 Tgl. 15 Juni 2020 sampai dengan Pkl. 16.00 tgl. 18 Juni 2020)
    - Perankingan : 19 Juni2020
    - Pengumuman : 20 Juni 2020
    - 3) Calon peserta didik hanya dapat melakukan pilihan maksimal 1 (satu) jalur pendaftaran pada jenjang SMA atau pada jenjang SMK;
    - Calon Peserta Didik yang telah dinyatakan lulus pada tahap I tidak dapat mengikuti Tahap II dan Tahap III;

#### 5)

# b. Tahap II

- 1) SMA : Jalur Zonasi
- Pendaftaran : Tgl. 22 s.d. 24 Juni 2020 (dibuka Pkl. 08.00 Tgl. 22 Juni 2020 dan ditutum Pkl. 10 20 tal. 24 Juni 2020 dan
- ditutup Pkl. 12.00 tgl. 24 Juni 2020) ➤ Verifikasi : Tgl. 22 s.d. 25 Juni 2020 (dimulai Pkl. 08.00 Tgl. 22 Juni 2020 sampai dengan Pkl. 16.00 tgl. 25 Juni 2020)
- Perankingan : 26 Juni 2020
- Pengumuman : 27 Juni 2020
- Calon Peserta Didik yang telah dinyatakan lulus pada tahap II tidak dapat mengikuti Tahap III;

# c. Tahap III

- 1) SMA dan SMK : Jalur Ranking Nilai Rapor
- Pendaftaran : Tgl. 29 dan 30 Juni 2020 (dibuka Pkl. 08.00 Tgl. 29 Juni 2020 dan ditutup Pkl. 12.00 tgl. 30 Juni 2020)
- Verifikasi : 29, 30 Juni dan 1 Juli 2020 (dimulai Pkl. 08.00 Tgl. 29 Juni 2020 sampai dengan Pkl. 16.00 tgl. 1 Juli 2020)
- Perankingan : 2 Juli 2020
- Pengumuman : 3 Juli 2020

# ALUR pendaftaran SMA, sebagai berikut :

#### (1) Jalur zonasi

- a. Peserta melakukan proses pengajuan pendaftaran online di portal / laman PPDB online Provinsi Bali
- b. Memilih jalur pendaftaran
- c. Pengajuan pendaftaran dilakukan dengan input Nomor Induk Siswa Nasional (NISN), dan melengkapi biodata siswa
- d. Reviiew dan sesuaikan data pada sistem
- e. mengunggah dokumen persyaratan dengan format (.jpeg/.png) dan setiap dokumen ukuran maksimal 1024kb/dokumen :
  - 1) Klik fitur ijasah : unggah Hasil Scan Ijasah / Hasil Scan Surat Keterangan Lulus
  - 2) Mimilih fitur menggunakan KK/Suket Domisili (hanya bisa diklik 1 pilihan KK / Suket domisili) :
    - Klik KK unggah dokumen Hasil Scan KK (yang mengunakan KK)
    - Klik Domisili unggah dokumen scan Suket Domisili ( yang mengunakan Domisili)
  - 3) Klik fitur Akta Kelahiran unggah Hasil Scan Akta Kelahiran/Hasil scan Surat Keterangan Lahir
  - 4) Klik fitur Pernyataan Ortu unggah Hasil Scan Surat Pernyataan Orang Tua/Wali Murid
- f. Memilih sekolah pilihan.
- g. Peserta melakukan cetak tanda bukti pengajuan pendaftaran, atau menyimpan *softfile* bukti pengajuan pendaftarannya
- h. Verifikasi dokumen peserta dilakukan Panitia Sekolah pilihan, apakah dokumennya sesuai atau tidak. Panitia memiliki kewenangan untuk menolak dokumen dengan alasan. Atau menerima/memverifikasi jika sudah sesuai.
- i. Peserta dapat mengecek setiap saat status pengajuan pendaftarannya, apakah ditolak atau terverifikasi (sudah diterima) oleh panitia sekolah
- j. Peserta yang dokumen unggahannya ditolak dengan alasan, maka dapat melakukan klarifikasi dengan Panitia
- k. Peserta dapat melihat hasil seleksi sementara pada menu Seleksi. Dan dapat melihat pengumuman pada menu yang sama, saat jadwal pengumuman tiba.

# (2) Jalur Sekolah dengan perjanjian

- a. Peserta melakukan proses pengajuan pendaftaran online di portal / laman PPDB online Provinsi Bali
- b. Memilih jalur pendaftaran
- c. Pengajuan pendaftaran dilakukan dengan input Nomor Induk Siswa Nasional (NISN), dan melengkapi biodata siswa
- d. Reviiew dan sesuaikan data pada sistem
- e. mengunggah dokumen persyaratan dengan format (.jpeg/.png) dan setiap dokumen ukuran maksimal 1024kb/berkas :
  - 1) Klik fitur ijasah unggah : Hasil Scan Ijasah/ Hasil Scan Surat Keterangan Lulus
  - 2) Mimilih fitur menggunakan KK/Suket Domisili (hanya bisa diklik 1 pilihan KK / Suket domisili) :
  - 3) Klik KK unggah dokumen Hasil Scan KK (yang mengunakan KK)
  - 4) Klik Domisili unggah dokumen scan Suket Domisili ( yang mengunakan Domisili)
  - 5) Klik fitur Akta Kelahiran unggah Hasil Scan Akta Kelahiran/Surat Keterangan Lahir
  - 6) Klik fitur Rekomendasi unggah : Hasil Scan Surat Rekomendasi dari Banjar Adat /Desa Adat/Pihak Lainnya
  - 7) Klik fitur Pernyataan Ortu unggah Hasil Scan Surat Pernyataan Orang Tua/Wali Murid
- f. Memilih sekolah pilihan.
- g. Peserta melakukan cetak tanda bukti pengajuan pendaftaran, atau menyimpan *softfile* bukti pengajuan pendaftarannya.

- h. Verifikasi dokumen peserta dilakukan Panitia Sekolah pilihan, apakah dokumennya sesuai atau tidak. Panitia memiliki kewenangan untuk menolak berkas dengan alasan. Atau menerima/memverifikasi jika sudah sesuai.
- i. Peserta dapat mengecek setiap saat status pengajuan pendaftarannya, apakah ditolak atau terverifikasi (sudah diterima) oleh operator sekolah
- j. Peserta yang dokumen unggahannya ditolak dengan alasan, maka dapat melakukan klarifikasi dengan Panitia
- k. Peserta dapat melihat hasil seleksi sementara pada menu Seleksi. Dan dapt melihat pengumuman pada menu yang sama, saat jadwal pengumuman tiba.

#### (3) Jalur Anak Inklusi

- a. Peserta melakukan proses pengajuan pendaftaran online di portal / laman PPDB online Provinsi Bali
- b. Memilih jalur pendaftaran
- c. Pengajuan pendaftaran dilakukan dengan input Nomor Induk Siswa Nasional (NISN), dan melengkapi biodata siswa
- d. Reviiew dan sesuaikan data pada sistem
- e. mengunggah dokumen persyaratan dengan format (.jpeg/.png) dan setiap dokumen ukuran maksimal 1024kb/berkas :
  - 1) Klik fitur ijasah unggah : Hasil Scan Ijasah/ Hasil Scan Surat Keterangan Lulus
  - 2) Mimilih fitur menggunakan KK/Suket Domisili (hanya bisa diklik 1 pilihan KK / Suket domisili) :
    - Klik KK unggah dokumen Hasil Scan KK (yang mengunakan KK)
    - Klik Domisili unggah dokumen scan Suket Domisili ( yang mengunakan Domisili)
  - 3) Klik fitur rekomendasi Psikiater ungah Hasil Scan Surat Keterangan/Rekomendasi dari Psikiater
  - Klik fitur Akta Kelahiran unggah Hasil Scan Akta Kelahiran/Surat Keterangan Lahir
  - 5) Klik fitur Pernyataan Ortu unggah Hasil Scan Surat Pernyataan Orang Tua/Wali Murid
- f. Memilih sekolah pilihan.
- g. Peserta melakukan cetak tanda bukti pengajuan pendaftaran, atau menyimpan *softfile* bukti pengajuan pendaftarannya
- h. Verifikasi dokumen peserta dilakukan Panitia Sekolah pilihan, apakah dokumennya sesuai atau tidak. Panitia memiliki kewenangan untuk menolak dokumen dengan alasan. Atau menerima/memverifikasi jika sudah sesuai.
- i. Peserta dapat mengecek setiap saat status pengajuan pendaftarannya, apakah ditolak atau terverifikasi (sudah diterima) oleh operator sekolah
- j. Peserta yang dokumen unggahannya ditolak dengan alasan, maka dapat melakukan klarifikasi dengan Panitia
- k. Peserta dapat melihat hasil seleksi sementara pada menu Seleksi. Dan dapt melihat pengumuman pada menu yang sama, saat jadwal pengumuman tiba.

#### (4) Jalur Afirmasi

- a. Peserta Didik melakukan proses pengajuan pendaftaran online di portal / laman PPDB online Provinsi Bali
- b. Memilih jalur pendaftaran
- c. Pengajuan pendaftaran dilakukan dengan input Nomor Induk Siswa Nasional (NISN), dan melengkapi biodata siswa
- d. Reviiew dan sesuaikan data pada sistem
- e. mengunggah dokumen persyaratan dengan format (.jpeg/.png) dan setiap dokumen ukuran maksimal 1024kb/berkas :
  - 1) Klik fitur ijasah unggah : Hasil Scan Ijasah/ Hasil Scan Surat Keterangan Lulus
  - 2) Mimilih fitur menggunakan KK/Suket Domisili (hanya bisa diklik 1 pilihan KK / Suket domisili) :
    - Klik KK unggah dokumen Hasil Scan KK (yang mengunakan KK)
    - Klik Domisili unggah dokumen scan Suket Domisili ( yang mengunakan Domisili)
  - 3) Klik fitur Akta Kelahiran unggah Hasil Scan Akta Kelahiran/Surat Keterangan Lahir;
  - 4) Klik fitur Kartu unggah : Hasil Scan Kartu Keluarga Sejahtera (KKS) / Kartu Perlindungan Sosial (KPS) / Kartu Keluarga Harapan (KKH) / Kartu Indonesia Pintar (KIP) / atau Kartu Indonesia Sehat (BPJS KIS) Penerima Bantuan Iuran Pemerintah Pusat;
  - 5) Klik fitur Pernyataan Ortu unggah Hasil Scan Surat Pernyataan Orang Tua/Wali Murid
- f. Memilih sekolah pilihan.
- g. Peserta melakukan cetak tanda bukti pengajuan pendaftaran, atau menyimpan *softfile* bukti pengajuan pendaftarannya
- h. Verifikasi berkas dokumen peserta dilakukan Panitia Sekolah pilihan 1, apakah dokumennya sesuai atau tidak. Panitia memiliki kewenangan untuk menolak berkas dengan alasan. Atau menerima/memverifikasi jika sudah sesuai.
- i. Peserta dapat mengecek setiap saat status pengajuan pendaftarannya, apakah ditolak atau terverifikasi (sudah diterima) oleh pantia sekolah
- j. Peserta yang dokumen unggahannya ditolak dengan alasan, maka dapat melakukan klarifikasi dengan Panitia
- k. Peserta dapat melihat hasil seleksi sementara pada menu Seleksi. Dan dapt melihat pengumuman pada menu yang sama, saat jadwal pengumuman tiba.

#### (5) Jalur Perpindahan Tugas Orang Tua/Wali

- a. Peserta Didik melakukan proses pengajuan pendaftaran online di portal / laman PPDB online Provinsi Bali
- b. Memilih jalur pendaftaran
- c. Pengajuan pendaftaran dilakukan dengan input Nomor Induk Siswa Nasional (NISN), dan melengkapi biodata siswa
- d. Reviiew dan sesuaikan data pada sistem
- e. mengunggah dokumen persyaratan dengan format (.jpeg/.png) dan setiap dokumen ukuran maksimal 1024kb/berkas :
  - 1) Klik fitur ijasah unggah : Hasil Scan Ijasah/ Hasil Scan Surat Keterangan Lulus
  - 2) Klik fitur Tempat tinggal unggah Hasil Scan Surat Keterangan Tempat Tinggal

dari instansi dilegalisit Kadus

- 3) Klik fitur Akta Kelahiran unggah Hasil Scan Akta Kelahiran/Surat Keterangan Lahir;
- 4) Klik fitur penugasan unggah Hasil Scan Surat Penugasan
- 5) Klik fitur Pernyataan Ortu unggah Hasil Scan Surat Pernyataan Orang Tua/Wali Murid
- f. Memilih sekolah pilihan.
- g. Peserta melakukan cetak tanda bukti pengajuan pendaftaran, atau menyimpan *softfile* bukti pengajuan pendaftarannya
- h. Verifikasi berkas dokumen peserta dilakukan Panitia Sekolah pilihan, apakah dokumennya sesuai atau tidak. Panitia memiliki kewenangan untuk menolak berkas dengan alasan. Atau menerima/memverifikasi jika sudah sesuai.
- i. Peserta dapat mengecek setiap saat status pengajuan pendaftarannya, apakah ditolak atau terverifikasi (sudah diterima) oleh operator sekolah
- j. Peserta yang dokumen unggahannya ditolak dengan alasan, maka dapat melakukan klarifikasi dengan Panitia
- k. Peserta dapat melihat hasil seleksi sementara pada menu Seleksi. Dan dapt melihat pengumuman pada menu yang sama, saat jadwal pengumuman tiba.

#### (6) Jalur Sertifikat Prestasi

- a. Peserta Didik melakukan proses pengajuan pendaftaran online di portal / laman PPDB online Provinsi Bali
- b. Memilih jalur pendaftaran
- c. Pengajuan pendaftaran dilakukan dengan input Nomor Induk Siswa Nasional (NISN), dan melengkapi biodata siswa
- d. Reviiew dan sesuaikan data pada sistem
- e. mengunggah dokumen persyaratan dengan format (.jpeg/.png) dan setiap dokumen ukuran maksimal 1024kb/ dokumen :
  - 1) Klik fitur ijasah unggah : Hasil Scan Ijasah/ Hasil Scan Surat Keterangan Lulus
  - 2) Klik fitur Akta Kelahiran unggah Hasil Scan Akta Kelahiran/Surat Keterangan Lahir;
  - 3) Klik fitur Sertfikat unggah hasil scan Sertifikat Prestasi (beserta lampiran peserta) dan sertfikat 1 level dibawahnya kalau ada.
    > Jika mengikuti kategori akademik, maka
    - mengikuti kategori akademik, maka klik unggah sertifikat akademik
    - Jika mengikuti kategori non-akademik, maka klik unggah sertifikat nonakademik
    - Jika mengikuti kategori seni budaya bali, maka klik unggah sertifikat seni budaya bali
  - Klik fitur Pernyataan Ortu unggah Hasil Scan Surat Pernyataan Orang Tua/Wali Murid
- f. Memilih sekolah pilihan.
- g. Peserta melakukan cetak tanda bukti pengajuan pendaftaran, atau menyimpan *softfile* bukti pengajuan pendaftarannya
- h. Verifikasi dokumen peserta dilakukan Panitia Sekolah pilihan, apakah dokumennya sesuai atau tidak. Panitia memiliki kewenangan untuk menolak berkas dengan alasan. Atau menerima/memverifikasi jika sudah sesuai.

- i. Peserta dapat mengecek setiap saat status pengajuan pendaftarannya, apakah ditolak atau terverifikasi (sudah diterima) oleh panitia sekolah
- j. Peserta yang dokumen unggahannya ditolak dengan alasan, maka dapat melakukan klarifikasi dengan Panitia
- k. Peserta dapat melihat hasil seleksi sementara pada menu Seleksi. Dan dapt melihat pengumuman pada menu yang sama, saat jadwal pengumuman tiba.

# (7) Jalur Ranking Nilai Rapor

- a. Peserta Didik melakukan proses pengajuan pendaftaran online di portal / laman PPDB online Provinsi Bali
- b. Memilih jalur pendaftaran
- c. Pengajuan pendaftaran dilakukan dengan input Nomor Induk Siswa Nasional (NISN), dan melengkapi biodata siswa
- d. Reviiew dan sesuaikan data pada sistem
- e. mengunggah dokumen persyaratan dengan format (.jpeg/.png) dan setiap dokumen ukuran maksimal 1024kb/ dokumen :
  - 1) Klik fitur ijasah unggah : Hasil Scan Ijasah/ Hasil Scan Surat Keterangan Lulus
  - 2) Klik fitur Akta Kelahiran unggah Hasil Scan Akta Kelahiran/Surat Keterangan Lahir;
  - 3) Klik fitur Rapor unggah hasil scan Surat Keterangan Nilai Rapor
  - Klik fitur Pernyataan Ortu unggah Hasil Scan Surat Pernyataan Orang Tua/Wali Murid
- f. Memilih sekolah pilihan.
- g. Peserta melakukan cetak tanda bukti pengajuan pendaftaran, atau menyimpan *softfile* bukti pengajuan pendaftarannya
- h. Verifikasi dokumen peserta dilakukan Panitia Sekolah pilihan 1, apakah dokumennya sesuai atau tidak. Panitia memiliki kewenangan untuk menolak berkas dengan alasan. Atau menerima/memverifikasi jika sudah sesuai.
- i. Peserta dapat mengecek setiap saat status pengajuan pendaftarannya, apakah ditolak atau terverifikasi (sudah diterima) oleh panitia sekolah
- j. Peserta yang dokumen unggahannya ditolak dengan alasan, maka dapat melakukan klarifikasi dengan Panitia
- k. Peserta dapat melihat hasil seleksi sementara pada menu Seleksi. Dan dapt melihat pengumuman pada menu yang sama, saat jadwal pengumuman tiba.